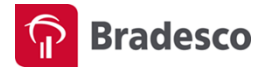

## MANUAL PARA INSTALAÇÃO DE PACOTES MSI VIA GPO

Este é um manual com instruções para instalar o **Componente de Segurança Bradesco** via GPO, voltado exclusivamente, aos Administradores de Rede de TI. Se esse não for o seu caso, recomendamos a instalação, através do acesso à conta em www.bradesco.com.br.

1. Selecione INICIAR/ TODOS OS PROGRAMAS/ FERRAMENTAS ADMINISTRATIVAS/ GERENCIAMENTO DE DIRETIVA DE GRUPO:

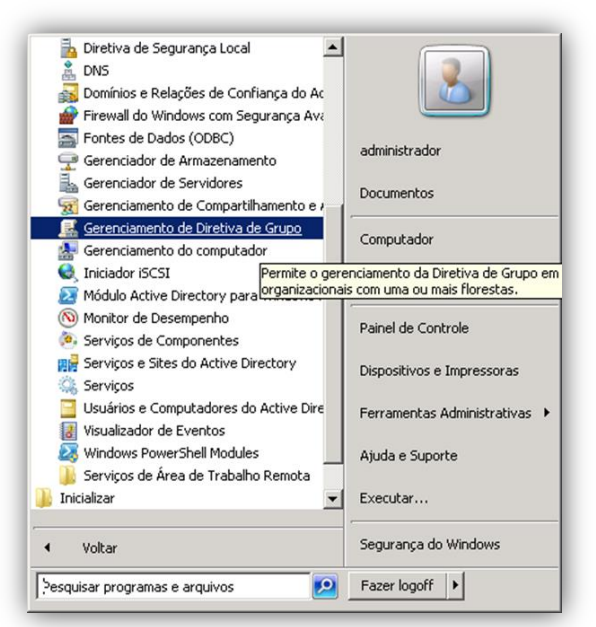

**2.** Clique com o botão direito em OBJETOS DE DIRETIVA DE GRUPO e, em seguida, na opção NOVO. Escolha o nome para a nova GPO e clique em OK:

| Arquivo Ação Exbir Janela Atuda      Arquivo Ação Exbir Janela Atuda      Arquivo Ação Exbir Janela Atuda      Arquivo Ação Exbir Janela Atuda      Otjetos de Diretiva de Grupo em se      Objetos de Diretiva de Grupo em se      Objetos de Diretiva de Grupo      Default Domain Controllers Policy      Default Domain Controllers Policy      Default Domain Policy      Default Domain Policy      Fitros WMI      GPos de Início      Resultados da Diretiva de Grupo      Resultados da Diretiva de Grupo      Resultados da Diretiva de Grupo                                                                                                    | 🕵 Gerenciamento de Diretiva de Grupo                                                                                                    |                                                                                                    |
|----------------------------------------------------------------------------------------------------|----------------------------------------------------------------------------------------------------|----------------------------------------------------------------------------------------------------|
| Image: Second second second                                                                                                    | 🔜 Arquivo Ação Exibir Janela Ajuda                                                                                                    | ×                                                                                                    |
| Gerenciamento de Diretiva de Grupo<br>Gerenciamento de Diretiva de Grupo em sec<br>Floresta: seguranca.intranet.com<br>Gerenciamenta.intranet.com<br>Gerenciamenta.intranet.com | 🗢 🔿 📶 🔲 🔍 🖬 🖬                                                                                                    |                                                                                                    |
|                                                                                                    | Gerenciamento de Diretiva de Grupo<br>Commisos<br>Seguranca.intranet.com<br>Commisos<br>Commain Coltro<br>Commain Controllers<br>Commain Controllers<br>Commain Controllers<br>Commain Controllers<br>Commain Controllers<br>Commain Controllers<br>Commain Controllers<br>Commain Controllers<br>Default Domain Policy<br>Filtros WMI<br>Commain Controllers<br>Policy<br>Filtros WMI<br>Commain Controllers<br>Commain Controllers<br>Controllers<br>Commain Controllers<br>Commain Co | Objetos de Diretiva de Grupo em se<br>Conteúdo Delegação  <br>Nome *<br>Default Domain Controllers Policy<br>Default Domain Policy<br>* |

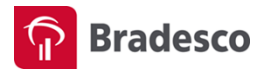

3. Na nova GPO, clique com o botão direito na opção EDITAR:

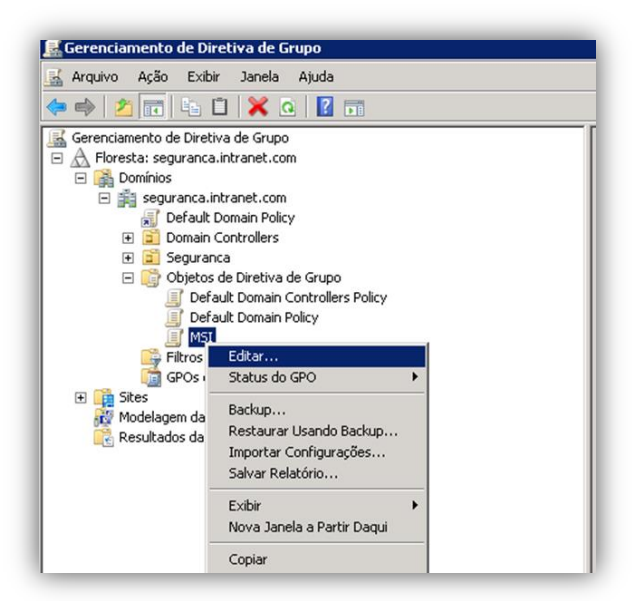

**4.** Na sequência, aparecerá uma nova janela. Em CONFIGURAÇÕES DE USUÁRIO/ DIRETIVAS/ CONFIGURAÇÕES DE SOFTWARE, clique com o botão direito na opção NOVO/ PACOTE:

| 🧾 Editor de Gerenciamento de Dir                                                                                                    | retiva de Grupo                      |      |        |
|----------------------------------------------------------------------------------------------------|--------------------------------------|------|--------|
| Arquivo Ação Exibir Ajuda                                                                                                    |                                      |      |        |
| 🗢 🔿 🔰 🖬 🛄 🙆 🔒 📗                                                                                                    | ? 🖬                                  |      |        |
| <ul> <li>MSI [WIN2008DC.SEGURANCA.INT</li> <li>MSI Configuração do Computador</li> <li>Diretivas</li> <li>Preferências</li> <li>Configuração do Usuário</li> <li>Diretivas</li> <li>Diretivas</li> </ul> | RANET.COM] Dire                      | tiva | Nome   |
| Instalação de soft<br>Configurações do Wir                                                                                                    | Novo                                 | •    | Pacote |
|                                                                                                    | Exibir                               | •    |        |
|                                                                                                    | Colar<br>Atualizar<br>Exportar Lista |      |        |
|                                                                                                    | Propriedades                         |      |        |
|                                                                                                    | Ajuda                                |      |        |

**5.** Escolha o pacote .MSI, que deverá ser instalado, e clique em ABRIR. Na próxima janela, escolha a opção ATRIBUÍDO e clique em OK:

|                              |                  |                  | 10m - 10m           |      |
|------------------------------|------------------|------------------|---------------------|------|
| ganize 🔻 New folder          |                  |                  | · · · ·             |      |
| Pictures                     | Name -           | Date modified    | Туре                | Size |
| Videos                       | 18 InstaladorMsi | 01/04/2015 12:24 | Windows Installer P | 1    |
| Computer                     |                  |                  |                     |      |
| Local Disk (C:)              |                  |                  |                     |      |
| _ Local Disk (D:)            |                  |                  |                     |      |
| DVD Drive (F:) SQL           | 1                |                  |                     |      |
| C on ENGW629                 |                  |                  |                     |      |
| D on ENGW629                 |                  |                  |                     |      |
| E on ENGW629                 |                  |                  |                     |      |
| F on ENGW629                 |                  |                  |                     |      |
| in the second second         |                  |                  |                     |      |
| G on ENGW629                 |                  |                  |                     |      |
| G on ENGW629<br>O on ENGW629 |                  |                  |                     |      |
| G on ENGW629<br>C on ENGW629 |                  |                  |                     |      |
| G on ENGW629<br>O on ENGW629 |                  |                  |                     |      |

![](_page_2_Picture_0.jpeg)

| elecione o método de implan | itação: |
|-----------------------------|---------|
| C Publicado                 |         |
| Atribuído                   |         |
| C Auswards                  |         |

6. Logo após, selecione PROPRIEDADES/ Guia IMPLANTAÇÃO, marque a opção INSTALAR ESTE APLICATIVO AO FAZER LOGON e clique em OK. Feche a janela da GPO:

7. Escolha a Unidade Organizacional que queira VINCULAR a nova GPO, selecione a GPO (MSI) e clique em OK:

| 🛃 Gerenciamento de Dire                                               | tiva de Grupo                                                                                         |
|-----------------------------------------------------------------------|----------------------------------------------------------------------------------------------------|
| 🛃 Arquivo Ação Exibir                                                 | Janela Ajuda                                                                                          |
| 🗢 🔿 🖄 📅 📋 🛛                                                           | ] 🙆 🛛 🖬                                                                                               |
| Gerenciamento de Diretiva<br>A Floresta: seguranca.in<br>G A Domínios | tranet.com                                                                                            |
| Default [                                                             | Criar um GPO neste domínio e fornecer um link para ele aqui                                           |
| 🕀 📔 Domain (                                                          | Vincular com GPO Existente                                                                            |
| 🚊 Seguran                                                             | Bloquear Herança                                                                                      |
|                                                                       | Assistente para Modelagem de Diretiva de Grupo<br>Nova Unidade Organizacional                         |
|                                                                       | Pesquisar<br>Alterar Controlador de Domínio<br>Remover<br>Usuários e Computadores do Active Directory |
|                                                                       | Exibir •<br>Nova Janela a Partir Dagui                                                                |
|                                                                       | Atualizar                                                                                             |
|                                                                       | Propriedades                                                                                          |
|                                                                       | Ajuda                                                                                                 |

![](_page_3_Picture_0.jpeg)

| 1                      | anca.intranet.com | ו            |      |  |
|------------------------|-------------------|--------------|------|--|
| )bjetos de D<br>irupo: | iretiva de        |              |      |  |
| Nome                   | <b>A</b>          |              |      |  |
| Defa                   | ult Domain Contro | llers Policy |      |  |
| Defa                   | ult Domain Policy |              |      |  |
| MSI                    |                   |              | <br> |  |
|                        |                   |              |      |  |
|                        |                   |              |      |  |
|                        |                   |              |      |  |
|                        |                   |              |      |  |
|                        |                   |              |      |  |
|                        |                   |              |      |  |
|                        |                   |              |      |  |
|                        |                   |              |      |  |
|                        |                   |              |      |  |

**8.** No MS-Dos, digite **gpupdate /force**, aguarde até que a nova GPO seja efetivada. Ao fazer o login com um usuário da Unidade Organizacional, a aplicação será instalada.

| Administrador: Prompt de Comando - gpupdate /force            |          |
|---------------------------------------------------------------|----------|
| :\Users\Administrador}gpupdate ∕force<br>itualizando Diretiva | <u>م</u> |
|                                                               |          |
|                                                               |          |
|                                                               |          |
|                                                               |          |
|                                                               |          |
|                                                               |          |
|                                                               |          |
|                                                               |          |
|                                                               |          |

Nota: mapear, na máquina cliente, uma unidade onde o caminho deve ser o lugar onde se encontra o pacote MSI.

| ganize 🔻 Burn New fol                                   | der             |               |                     | = • 🖬 🤅  |
|---------------------------------------------------------|-----------------|---------------|---------------------|----------|
| Favorites                                               | A Name *        | Date modified | Туре                | Size     |
| Downloads     Recent Places     Libraries     Documents | 12. ruscegoouus | 0104201512:24 | wriodws inscaller P | 9.305 KB |

Em caso de dúvidas, entre em contato com nossa Central de Atendimento.